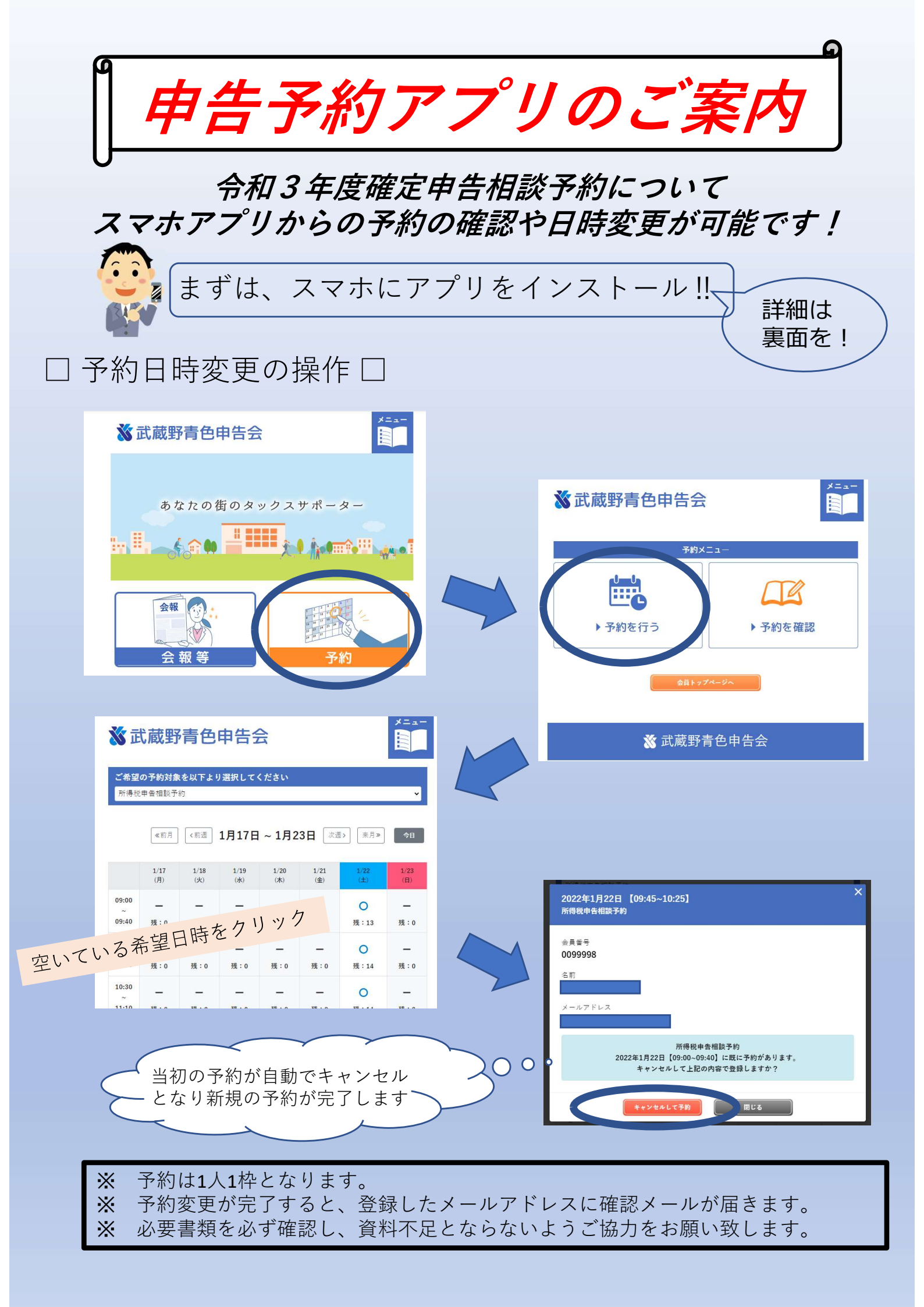

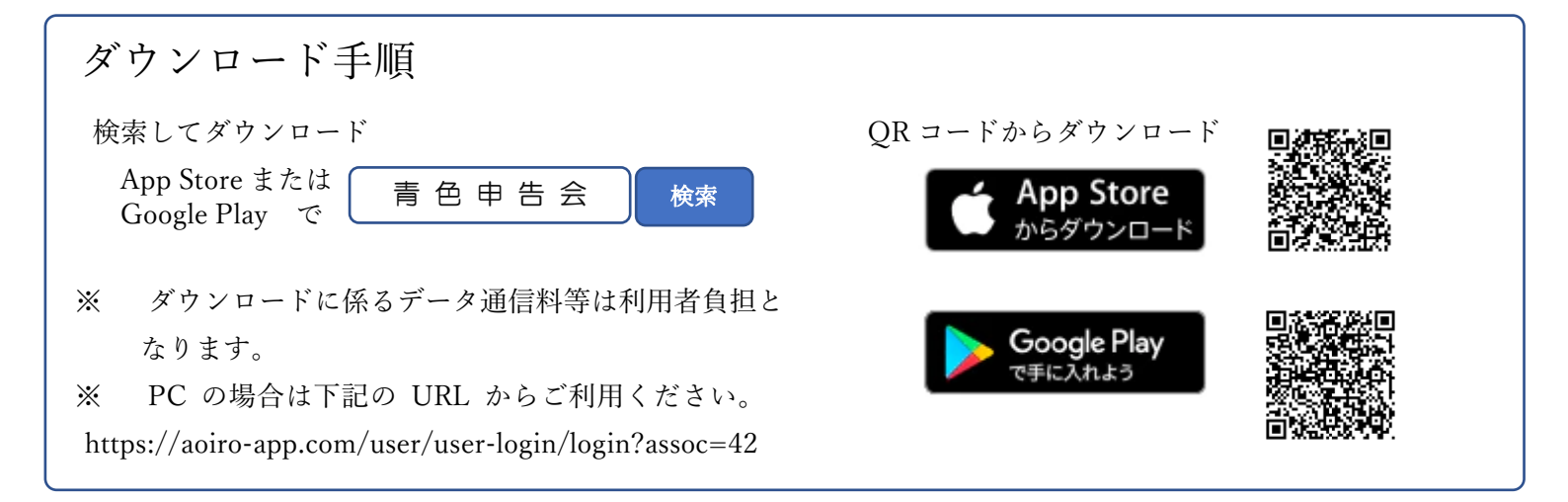

【ダウンロード後の初期登録作業】※2回目以降はログアウトしない限り表示されません。

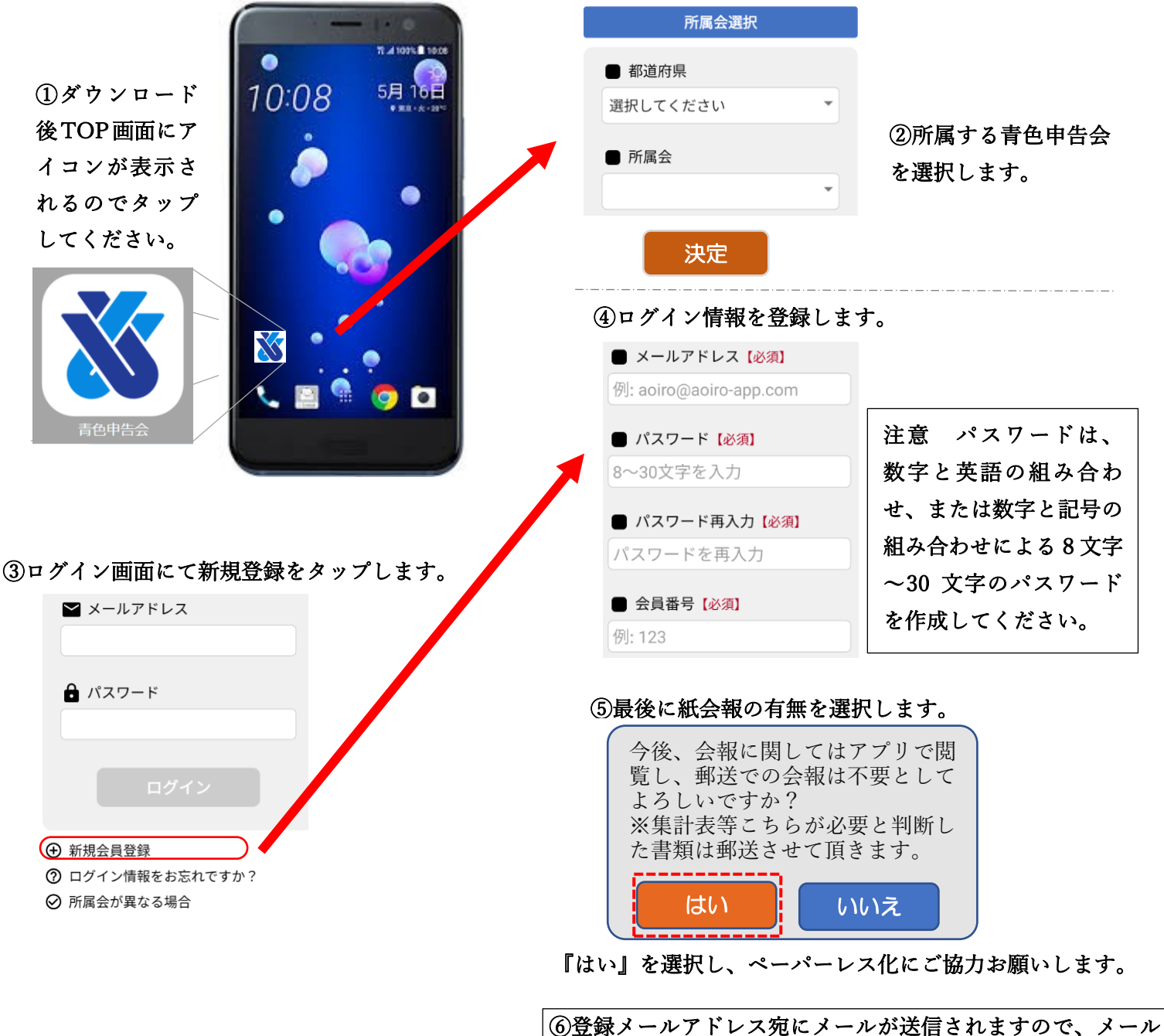

本文中の URL をクリックして本登録を完了してください。